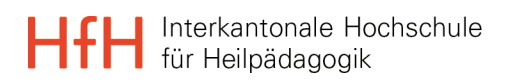

# Installationsanleitung eduroam

**IT-Services** 

22. Februar 2024

#### Einleitung

Da das eduroam Zertifikat nach 365 Tagen abläuft muss dieses jeweils erneuert werden. Grundsätzlich sollten die BenutzerInnen ein paar Tage voher von der geteduroam App darüber informiert werden, aber je nach Handy-Modell, OS- und App-Version funktioniert das nicht immer zuverlässig.

Für die Zertifikatsinstallation muss das Gerät mit dem Internet verbunden sein. Die Installation kann auch von zu Hause aus gemacht werden. Das einmalige Login mit der App funktioniert aber nur, wenn man in einem Gebäude ist, wo auch ein eduroam WLAN zur Verfügung steht.

#### WICHTIG!

Auf Apple-Geräten muss man allenfalls, je nach Version, zuerst das WLAN «eduroam» ignorieren bevor man die Installation tätigt. Das geschieht wie folgt:

- 1. Wähle das Apple-Menü > "Systemeinstellungen" aus.
- 2. Klicke auf "Netzwerk".
- 3. Klicke in der Seitenleiste auf "WLAN".
- 4. Klicke auf "Erweitert", um die Netzwerke anzuzeigen, die deinem Mac bekannt sind.
- 5. Wähle das Netzwerk «eduroam» aus, und klicke auf die Entfernen-Taste (–) unter der Liste. Klicke zur Bestätigung auf "Entfernen".
- 6. Klicke auf "OK" und anschließend auf "Anwenden".

Klicke im folgenden Inhaltsverzeichnis auf das gewünschte Login um auf die richtige Seite für die Installtionsanleitung zu springen:

#### Inhaltsverzeichnis

| 2  |
|----|
| 3  |
| 6  |
| 9  |
| 11 |
|    |

# Login auf Windows PC

 Gehe auf <u>https://hfh-</u> <u>ch.get.eduroam.org/app/</u> und klicke auf «Windows»

- 2. Nun startet der Download der App. Sobald der Download fertig ist, kann die App mit einem Klick auf «Datei öffnen» gestartet werden
- 3. Mit der Auswahl «Connect to eduroam» startest Du den Login Prozess

 Gib im Suchfenster «hfh» ein, wähle «HfH – Interkantonale Hochschule für Heilpädagogik» an und klicke danach auf «Next»

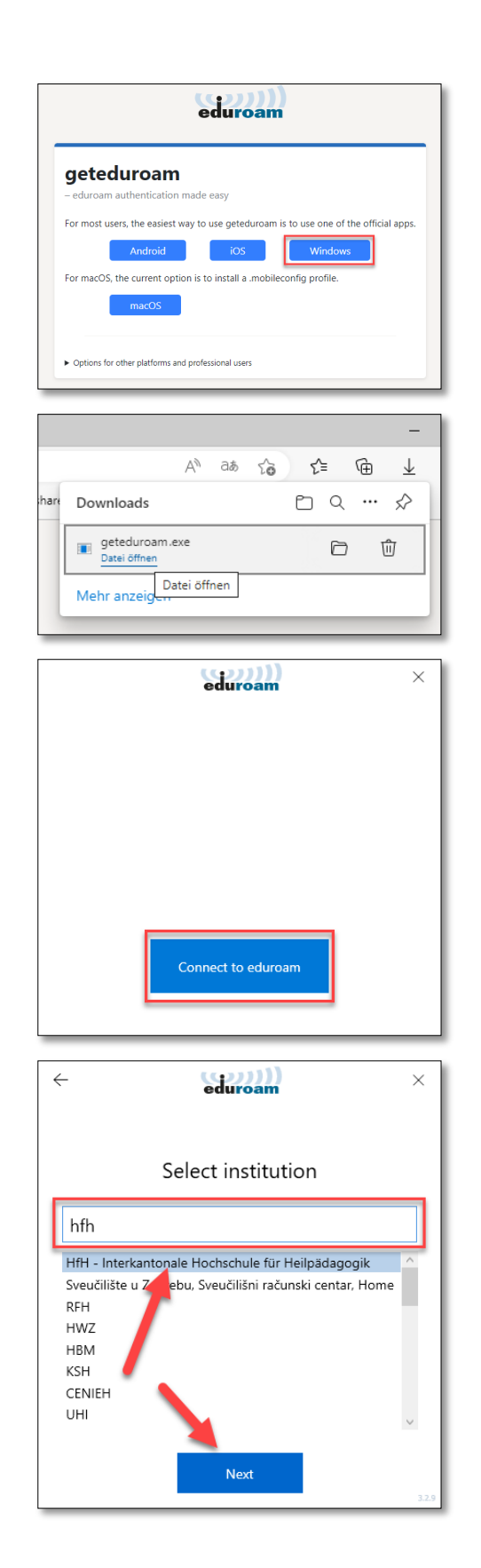

5. Wähle hier zwingend das «edu-ID» Profil

- Nach dem das Profil ausgewählt wurde, öffnet sich der Browser mit der Switch edu-ID Anmeldemaske. Melde Dich dort mit der edu-ID an und klicke dann auf «Login»
- Sobald das Login erfolgreich war, muss du noch «Approven», dass der Account f
  ür das eduroam genutzt werden darf

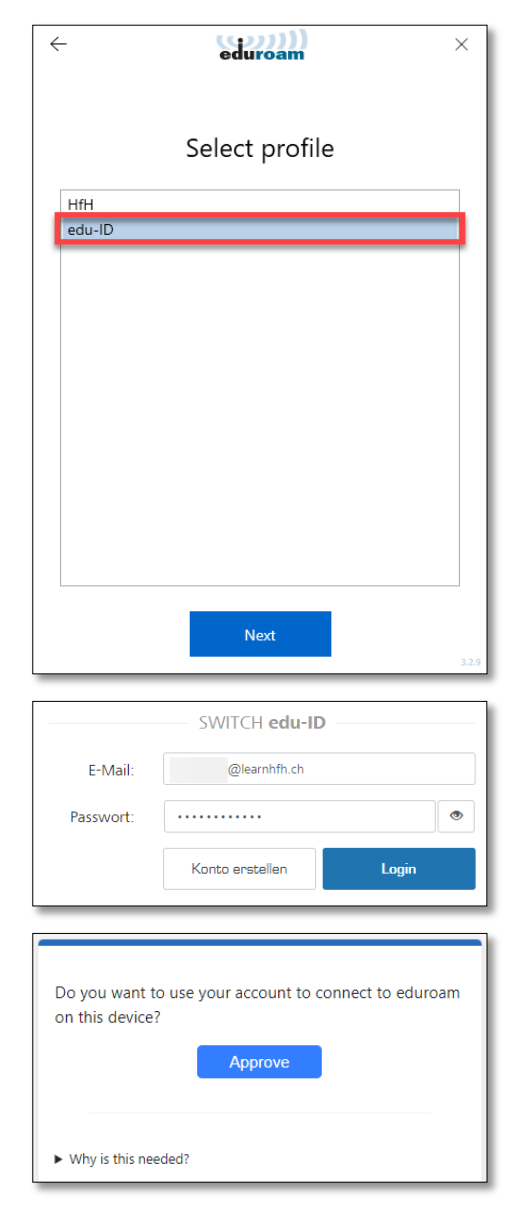

8. Bestätige die Installation des Zertifikates mit «Next»

| ← eduroam                                                                                                    | ×     |
|----------------------------------------------------------------------------------------------------|-------|
|                                                                                                    |       |
| All certificates are installed                                                                                                 |       |
| AAA Certificate Services Installed 🗸                                                                                           |       |
|                                                                                                    |       |
|                                                                                                    |       |
|                                                                                                    |       |
|                                                                                                    |       |
|                                                                                                    |       |
|                                                                                                    |       |
|                                                                                                    |       |
|                                                                                                    |       |
| Next                                                                                                    |       |
|                                                                                                    | 320   |
|                                                                                                    | 5.2.9 |
| eduroam                                                                                                    | ×     |
| eduroam                                                                                                    | ×     |
| ← eduroam                                                                                                    | ×     |
| <ul> <li>eduroam</li> <li>Login</li> <li>You are now connected to eduroam.</li> </ul>                                          | ×     |
| <ul> <li>eduroam</li> <li>Login</li> <li>You are now connected to eduroam.</li> <li>Press Close to exit the wizard.</li> </ul> | ×     |
| <ul> <li>eduroam</li> <li>Login</li> <li>You are now connected to eduroam.</li> <li>Press Close to exit the wizard.</li> </ul> | ×     |
| <ul> <li>Eduroam</li> <li>Login</li> <li>You are now connected to eduroam.</li> <li>Press Close to exit the wizard.</li> </ul> | ×     |
| <ul> <li>eduroam</li> <li>Login</li> <li>You are now connected to eduroam.</li> <li>Press Close to exit the wizard.</li> </ul> | ×     |
| ← eduroam<br>Login<br>You are now connected to eduroam.<br>Press Close to exit the wizard.                                     | ×     |
| ← eduroam<br>Login<br>You are now connected to eduroam.<br>Press Close to exit the wizard.                                     | ×     |
| ← eduroam<br>Login<br>You are now connected to eduroam.<br>Press Close to exit the wizard.                                     | ×     |
| ← eduroam<br>Login<br>You are now connected to eduroam.<br>Press Close to exit the wizard.                                     | ×     |

9. Du solltest nun erfolgreich mit eduroam verbunden worden sein

# Login auf MacBook

 Gehe auf <u>https://hfh-</u> <u>ch.get.eduroam.org/app/</u> und klicke auf «macOS»

2. Melde Dich hier mit der edu-ID an und klicke dann auf «Login»

3. Falls eine Download Meldung erscheint, kann diese bestätigt werden.

 Der Download wird ausgeführt und im Downloads Ordner abgelegt. Dieser kann nun mit einem Doppelklick ausgeführt werden.

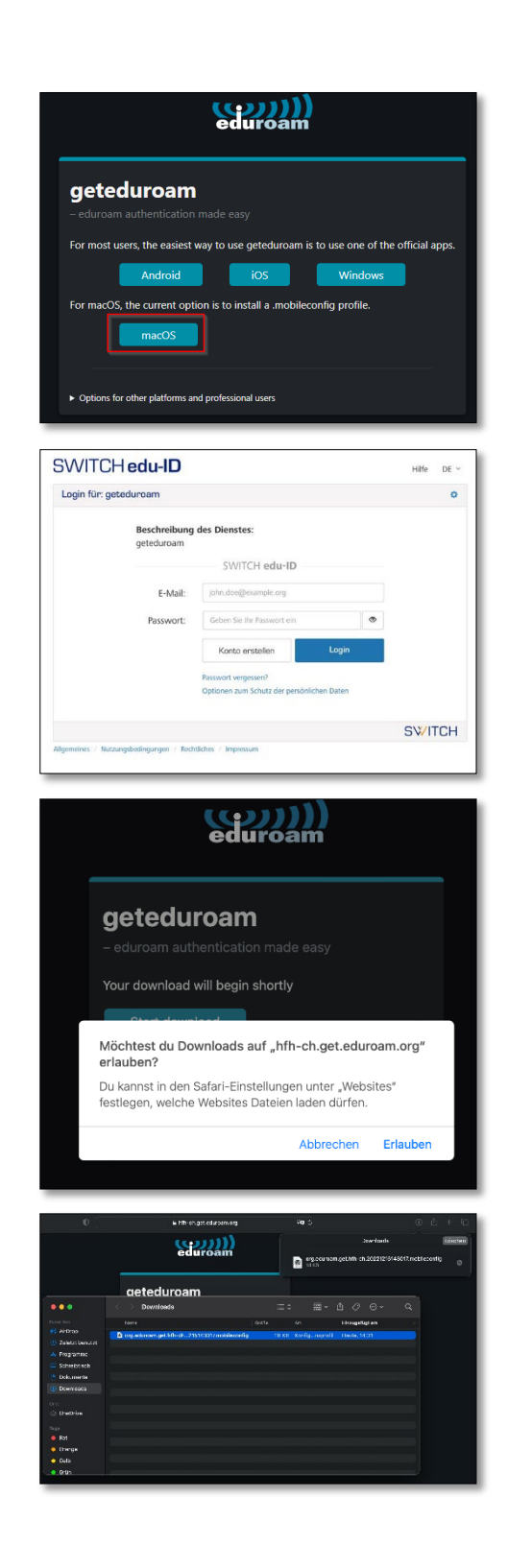

- Das Profil muss nun noch in den Systemeinstellungen bestätigt werden. Dies findest du unter Datenschutz & Sicherheit ganz unten auf der Seite. Klick auf Profile.
- 6. Doppelklick auf das neue Profil.

7. Unten links das Profil installieren.

8. Nun kann die Installation bestätigt werden.

| •••                                                                                                    | Datenschutz & Sicherheit                                                                                                    |
|----------------------------------------------------------------------------------------------------|----------------------------------------------------------------------------------------------------|
| Q Suchen                                                                                                    | FileVault Aktivieren                                                                                                    |
| O Aligemein                                                                                                    | Filv/Suit alchert die Daten auf deiner Festplatte durch automatisches<br>Verschüsseln des inhalts.                                                                                                    |
| <ul> <li>Erscheinungsbild</li> <li>Bedienungshilfen</li> </ul>                                                                                                    | ACHTUNG: Du beoffigst dein Anneidrpastwort oder einen Winderherstellungsschlüsst, um auf<br>deine Dates zuzupreifen. Der Winderherstellungsschlüssel wird bei der Konfiguration<br>automatisch generient. Wann du sowohl das Passwort als auch den Winderherstellungsschlüssel<br>seroinet auch die Dates unerheren.                                                                                                    |
| Kontrollzentrum                                                                                                    | FileVault ist für die Festplatte "Madintosh HD" deaktiviert.                                                                                                    |
| Datenschutz & Sicherheit                                                                                                    | Blockierungsmodus<br>Der Blockierungsmodus ist eine extreme, optionale Schutzmaßnahme,<br>die zure serwendert werden schlite weren die andimenst were einem                                                                                                    |
| Schreibtisch & Dock Displays                                                                                                    | ausgefeiten Cyberargriff betreffen zu sein. Wenige Menschen nind<br>jemals von solch einem Angriff betroffen.                                                                                                    |
| Hintergrundbild                                                                                                    | Ween sich der Mac im Blockierungsmodus befindet, furrichtert er<br>nicht mehr wis UBIch. Apps, websitels und Funktionen sind aus<br>Sicherholtsgründen stark eingeschränkt. Bestimmte Funktionen sind<br>our eint mehr verfüligter.                                                                                                    |
| Batteria                                                                                                    |                                                                                                    |
| 🚊 Sperrbildschirm                                                                                                    | Andere                                                                                                    |
| Benutzer:innen & Gruppen                                                                                                    | Frweiterungen                                                                                                    |
| Passwörter                                                                                                    | Noise Police                                                                                                    |
| Come Penter                                                                                                    | THE COMPANY OF                                                                                                    |
|                                                                                                    |                                                                                                    |
| O Surbes                                                                                                    | < Profile Piters Max and Anterna and Anterna Max and Max Anter Max Anter To Lin Tolena and Tolena                                                                                                    |
| Bilasonirmzeit                                                                                                    | Onladen                                                                                                    |
| <ul> <li>Algemein</li> <li>Erscheinungsbild</li> </ul>                                                                                                    | 🞯 🔺 4 Ensaturgen                                                                                                    |
| 🕚 Bedienungshilfen                                                                                                    | Gerät (verwaltet)                                                                                                    |
| Siri & Spotlight                                                                                                    | C Finder                                                                                                    |
| U Datenschutz & Sicherheit                                                                                                    | MDM Profile                                                                                                    |
| Displays                                                                                                    | Construction<br>TEnstellung                                                                                                    |
| 😥 Hintergrundbild                                                                                                    | Managed Login Items - Jamf Apps                                                                                                    |
| Batterie                                                                                                    | Privacy Preferences Policy Control     Textalung     Additionary                                                                                                    |
| Sperrbildschirm Touch ID & Passwort                                                                                                    | 2 Einstelungen<br>+ -                                                                                                    |
| E Benutzer:innen & Gruppen                                                                                                    | 0                                                                                                    |
| 👔 Passwörter<br>🥶 Internetaccounts                                                                                                    |                                                                                                    |
| Garrae Center                                                                                                    |                                                                                                    |
|                                                                                                    |                                                                                                    |
| Soli die                                                                                                    | ses Prom wirklich installiert werden?                                                                                                    |
|                                                                                                    |                                                                                                    |
| eduroam                                                                                                    |                                                                                                    |
| eduroam<br>Überprüft                                                                                                    | internet and                                                                                                    |
| eduroam<br>Überprüft<br>Signiert                                                                                                    | SURFnet B.V.                                                                                                    |
| eduroam<br>Überprüft<br>Signiert<br>Empfangen                                                                                                    | SURFnet B.V.<br>15.12.2022, 14:32                                                                                                    |
| eduroam       Überprüft       Signiert       Empfangen       Einstellungen                                                                                                    | SURFnet B.V.<br>15.12.2022, 14:32<br>Passpoint-Netzwerk                                                                                                    |
| eduroam<br>Überprüft<br>Signiert<br>Empfangen<br>Einstellungen                                                                                                    | SURFnet B.V.<br>15.12.2022, 14:32<br>Passpoint-Netzwerk<br>nh-ch.get.edurosm.rgp<br>Passpoint-Netzwerk                                                                                                    |
| eduroam<br>Überprüft<br>Signiert<br>Empfangen<br>Einstellungen                                                                                                    | SURFnet B.V.<br>15.12.2022, 14:32<br>Passpoint-Netzwerk<br>http-ch.get.aduraam.org<br>Passpoint-Netzwerk<br>eduraam<br>zertifikat<br>keakonstitikfordradelituchen de aduraam.org<br>zertifikat                                                                                                    |
| eduroam<br>Überprüft<br>Signiert<br>Empfangen<br>Einstellungen                                                                                                    | SURFnet B.V.<br>15.12.2022, 14:32<br>Passpoint-Netzwerk<br>htt-ch.get.eduroam.org<br>Passpoint-Netzwerk<br>eduroam<br>zertriffkat<br>k6wbss55365brthrighth-ch.get.eduroam.org<br>Zertriffkat<br>AA Certriffkat Services                                                                                                    |
| eduroam<br>Uberprüft<br>Signiert<br>Empfangen<br>Einstellungen                                                                                                    | SURFnet B.V.<br>15.12.2022, 14:32<br>Passpoint-Netzwerk<br>htt-ch.get.aduraam.org<br>Passpoint-Netzwerk<br>eduraam<br>Zertifikat<br>k6wboo513k5brthr@htt-ch.get.eduraam.org<br>Zertifikat<br>AAA Certificate Services                                                                                                    |
| E eduroam<br>Uberprüft<br>Signiert<br>Empfangen<br>Einstellungen<br>Details                                                                                                    | SURFnet B.V.<br>15.12.2022, 14:32<br>Passpoint-Netzwerk<br>htt-ch.get.eduraam.org<br>Passpoint-Netzwerk<br>eduraem<br>Zertrifikat<br>kSwbss633kSbythr@Hth-ch.get.eduraam.org<br>Zertrifikat<br>AAA Certificate Services                                                                                                    |
| eduroam         Überprüft         Signiert         Empfangen         Einstellungen         Details         Passpoint-Netzwerke                                                                                                    | SURFnet B.V.<br>15.12.2022, 14:32<br>Passpoint-Netzwark<br>htt-ch.get.eduraam.org<br>Passpoint-Netzwark<br>eduraam<br>Zertifikat<br>KSwbso5i3kSbvrthr@th-ch.get.eduraam.org<br>Zertifikat<br>AAA Certificate Services                                                                                                    |
| Constant of the second second                                                                                                    | SURFnet B.V.<br>15.12.2022, 14:32<br>Passpoint-Netzwark<br>Mit-ch.get.edurearuor<br>Passpoint-Netzwark<br>Barban<br>Zertifikat<br>Köwbso53K5bvthr@Hit-ch.get.edurearuor<br>Zertifikat<br>AAA Certificaté Services                                                                                                    |
| eduroam         Überprüft         Signiert         Empfangen         Einstellungen         Details         Passpoint-Netzwerke         Installieren                                                                                                    | SURFnet B.X.<br>15.12.2022, 14:32<br>Passpoint-Netzwark<br>Min-ch.get.eduroration<br>Passpoint-Netzwark<br>Min-ch.get.eduroration<br>Min-ch.get.eduroration<br>Min-ch.get.eduroration<br>Min                                                                                                    |
| eduroam         Überprüft         Signiert         Empfangen         Einstellungen         Details         Passpoint-Netzwerkee         Installieren                                                                                                    | SURFnet B.X.<br>15.12.2022, 14:32<br>Passpoint-Netzwark<br>Ith-ch-get-deduced of<br>Passpoint-Netzwark<br>Zartifikat<br>Keiwebosti Sik Sovichreich-de det educed word<br>Zartifikat<br>AAA Certificate Services                                                                                                    |
| eduroam         Oberprüft         Signiert         Empfangen         Einstellungen         Details         Passpoint-Netzwerke         Installieren                                                                                                    | SURFnet B.X.<br>15.12.2022, 14:32<br>Passpoint-Netzwark<br>Mittein gele desaroun og<br>Passpoint-Netzwark<br>Cartificat<br>Kewesostaksborthrøfth-oh get edsaroun og<br>Zartfifat<br>AAA Certificate Services                                                                                                    |
| eduroam         Oberprüft         Signiert         Empfangen         Einstellungen         Details         Passpoint-Netzwerke         Installieren                                                                                                    | SURFnet B.V.<br>15.12.2022, 14:32<br>Passpoint-Network<br>Mitten by et desense of<br>Passpoint-Network<br>Control of the second<br>Control of the second<br>Control of the seco                                                                                                    |
| eduroam         Überprüft         Signiert         Empfangen         Einstellungen         Details         Passpoint-Netzwerke         Installieren                                                                                                    | SURFnet B.V.<br>15.12.2022, 14:32<br>Passpoint-Netzwork<br>Mitch get aduration og<br>Zartfikat<br>Kalvassististöbrihrighth- en get aduration og<br>Zartfikat<br>AAA Certificate Services                                                                                                    |
| eduroam         Überprüft         Signiert         Empfangen         Einstellungen         Details         Passpoint-Netzwerke         Installieren                                                                                                    | SURFnet B.V.<br>15.12.2022, 14:32<br>Passpoint-Network<br>Without advanceming<br>Zartfikat<br>Cartficate Services<br>(2)<br>(2)                                                                                                    |
| edurcam         Oberprüft         Signiert         Empfangen         Einstellungen         Details         Passpoint-Netzwerke         Installieren                                                                                                    | SURFnet B.V.<br>15.12.2022, 14:32<br>Passpoint-Network<br>Without advances of<br>2withful<br>KausostiskSbritherhth-ch gat advanan og<br>Zurffikat<br>AAA Certificate Services                                                                                                    |
| Contess<br>Möchtess                                                                                                    | SURFnet B.V.<br>15.12.2022, 14:32<br>Passpoint-Network<br>without of advances of<br>2015/141<br>KeusesSISHSbrithefth-of get advances or<br>2017/141<br>KeusesSISHSbrithefth-of get advances or<br>2017/141<br>Cartificat<br>AAA Certificate Services<br>(2)<br>Ignorieren Abbrechen<br>Abbrechen<br>Abbrechen<br>Abbrechen<br>Abbrechen<br>Abbrechen                                                                                                    |
| eduroam         Oberprüft         Signiert         Empfangen         Einstellungen         Details         Passpoint-Netzwerke         Installieren                                                                                                    | SURFnet B.V.<br>15.12.2022, 14:32<br>Passpoint-Network<br>With the yest advances rang<br>Zartfikat<br>Kausassiskisbrithethth-ch get advances rang<br>Zartfikat<br>AAA Certificate Services<br>(2)<br>(2)<br>(2)<br>(2)<br>(2)<br>(3)<br>(4)<br>(4)<br>(5)<br>(4)<br>(4)<br>(5)<br>(5)<br>(5)<br>(6)<br>(6)<br>(7)<br>(7)<br>(7)<br>(7)<br>(7)<br>(7)<br>(7)<br>(7)<br>(7)<br>(7                                                                                                    |
| Contest<br>Möchtest<br>Möchtest<br>Wigner<br>Möchtest<br>Wigner<br>Möchtest<br>Wigner<br>Migner<br>Migner<br>Migner<br>Wigner<br>Migner<br>Migne | SURFnet B.V.<br>15.12.2022, 14:32<br>Passpoint-Netzwork<br>with the yest advacances<br>2 2 2 rtffikat<br>Kausostisk Borthreight- och get advacances<br>2 2 2 rtffikat<br>AAA Certificate Services<br>(2)<br>(2)<br>(2)<br>(3)<br>(4)<br>(4)<br>(5)<br>(5)<br>(4)<br>(5)<br>(5)<br>(5)<br>(5)<br>(5)<br>(5)<br>(5)<br>(5                                                                                                    |
| Contest<br>Contest<br>Con                                                       | SURFnet B.V.<br>15.12.2022, 14:32<br>Passpoint-Netzwork<br>with-the get advances org<br>2asspoint-Netzwork<br>advances<br>2urffikat<br>KoudesSESKBorthreight- ch get advances<br>2urffikat<br>AAA Certificate Services<br>(2)<br>(2)<br>(2)<br>(2)<br>(3)<br>(4)<br>(4)<br>(5)<br>(5)<br>(5)<br>(6)<br>(6)<br>(7)<br>(7)<br>(7)<br>(7)<br>(7)<br>(7)<br>(7)<br>(7)<br>(7)<br>(7                                                                                                    |
| Content of the second second s                                                                                                    | SURFnet B.V.<br>15.12.2022, 14:32<br>Paspoint-Netzwork<br>duran<br>2uffikat<br>Consective<br>Consective<br>Co |
| Content of the second second s                                                                                                    | SURFnet B.V.<br>15 12 2022, 14:32<br>Paspoint-Net work<br>With other det advances more<br>Paspoint-Net work<br>duran<br>2 withfalt<br>Kendendstäktedwithelith-och get advances more<br>2 withfalt<br>Add Certificate Services<br>(2)<br>(2)<br>(2)<br>(3)<br>(4)<br>(4)<br>(5)<br>(5)<br>(5)<br>(5)<br>(6)<br>(6)<br>(6)<br>(7)<br>(7)<br>(7)<br>(7)<br>(7)<br>(7)<br>(7)<br>(7                                                                                                    |
| Control Control Contro                                                                                                    | SURFnet B.V.<br>15 12 2022, 14:32<br>Paspoint-Network<br>without<br>Paspoint-Network<br>aturan<br>2triffiat<br>Constitution<br>2triffiat<br>Add Certificate Services<br>(2)<br>(2)<br>(2)<br>(3)<br>(4)<br>(4)<br>(5)<br>(5)<br>(5)<br>(5)<br>(6)<br>(6)<br>(7)<br>(7)<br>(7)<br>(7)<br>(7)<br>(7)<br>(7)<br>(7                                                                                                    |
| Contest of the set of the set of                                                                                                    | SURFnet B.V.<br>15 12 2022, 14:32<br>Paspoint-Netzwark<br>auran<br>2urifikat<br>Keuseasiskisberkreigent-och get edurganung<br>2urifikat<br>A.A. Certificate Services<br>(2)<br>(2)<br>(2)<br>(3)<br>(4)<br>(4)<br>(5)<br>(4)<br>(5)<br>(5)<br>(5)<br>(6)<br>(6)<br>(7)<br>(7)<br>(7)<br>(7)<br>(7)<br>(7)<br>(7)<br>(7                                                                                                    |
| Control Control Contro                                                                                                    | SURFnet B.V.<br>15 12 2022, 14:32<br>Paspoint-Netzwark<br>auran<br>2017Bit<br>Constraints and and and and and and and and and and                                                                                                    |
| Control Control Contro                                                                                                    | SURFnet BV.<br>1512 2022, 14:32<br>Paspoint-Netzwark<br>auran<br>2urifikat<br>KeuseasiskSevinteelint-och get edurganung<br>2urifikat<br>Ada Certificate Services<br>(2)<br>(2)<br>(2)<br>(3)<br>(4)<br>(4)<br>(5)<br>(5)<br>(5)<br>(5)<br>(6)<br>(6)<br>(7)<br>(7)<br>(7)<br>(7)<br>(7)<br>(7)<br>(7)<br>(7                                                                                                    |

9. Das WLAN Eduroam ist nun verfügbar und kann verbunden werden.

| <u>ی</u>           | ê | 2 | (î |
|--------------------|---|---|----|
| WLAN               |   |   |    |
| Bekannte Netzwerke |   |   |    |
| 📀 eduroam          |   |   |    |
| 중 HFH Guest        |   |   |    |
| Andere Netzwerke   |   |   | >  |
| WLAN-Einstellungen |   |   |    |

# Login auf iPhone

- Öffne auf Deinem iPhone den AppStore, suche nach «geteduroam» und lade die App herunter
- Sobald die App heruntergeladen ist und Du sie geöffnet hast, wirst Du nach der Organisation gefragt. Suche dort nach «HfH», stelle sicher, dass «edu-ID» als Profil ausgewählt ist und tippe dann auf «Weiter»

3. Melde Dich hier mit der edu-ID an und klicke dann auf «Login»

4. Bestätige das Fenster in dem Du auf «Verbinden» tippst

| C Heute<br>Getedu<br>SURF B.V<br>LADEN                           | uroam                | Û    |  |
|------------------------------------------------------------------|----------------------|------|--|
|                                                                  |                      |      |  |
| Organisation<br>HfH - Interkantonale H<br>Profil                 | ochschule für Heilpä | dago |  |
|                                                                  |                      |      |  |
| edu-ID                                                           |                      | •    |  |
| We                                                               | iter                 |      |  |
|                                                                  |                      |      |  |
| Login für: geteduroam                                            |                      | ٥    |  |
| Beschreibung des Die<br>geteduroam                               | nstes:               |      |  |
| SWITCH                                                           | edu-ID               |      |  |
| E-Mail:                                                          |                      |      |  |
| @learnhfh.ch                                                     |                      |      |  |
| Passwort:                                                        |                      |      |  |
| •••••                                                            |                      | ۲    |  |
| Konto erstellen                                                  | Login                |      |  |
| Passwort vergessen?                                              |                      |      |  |
| Optionen zum Schutz der per                                      | rsönlichen Daten     |      |  |
| "geteduroam" möchte sich<br>mit dem WLAN "eduroam"<br>verbinden? |                      |      |  |
| Abbr.                                                            | Verbinde             | en   |  |

5. Tippe auf «Approve» um Dein iPhone mit Eduroam zu verbinden
6. Bestätige dies nochmals mit «Erlauben» *"geteduroam" möchte ein* WLAN-Hotspot-Netzwerk hinzufügen.
Abbr. Erlauben
7. Dein iPhone ist nun mit Eduroam verbunden *Interkantonale Hochschule für Helipädagogik Viel Spaß mit eduroam!*

Wi-Fi ist jetzt konfiguriert

eduroam\_Installation.docx / sal / 22.2.2024

### Login auf Android Phone

1. Installiere die App «geteduroam» aus dem Android App Store

- Öffne nun die App und suche bei «Organisation» nach der HfH. Sobald Du die HfH gefunden und ausgwähl hast, ist wichtig, dass bei Profil «edu-ID» ausgewählt ist. Falls nicht, kannst Du es im Dropdown noch ändern. Tippe danach auf «weiter».
- 3. Melde Dich hier mit der edu-ID an und klicke dann auf «Login»

4. Tippe auf «Approve» um Dein Phone mit Eduroam zu verbinden

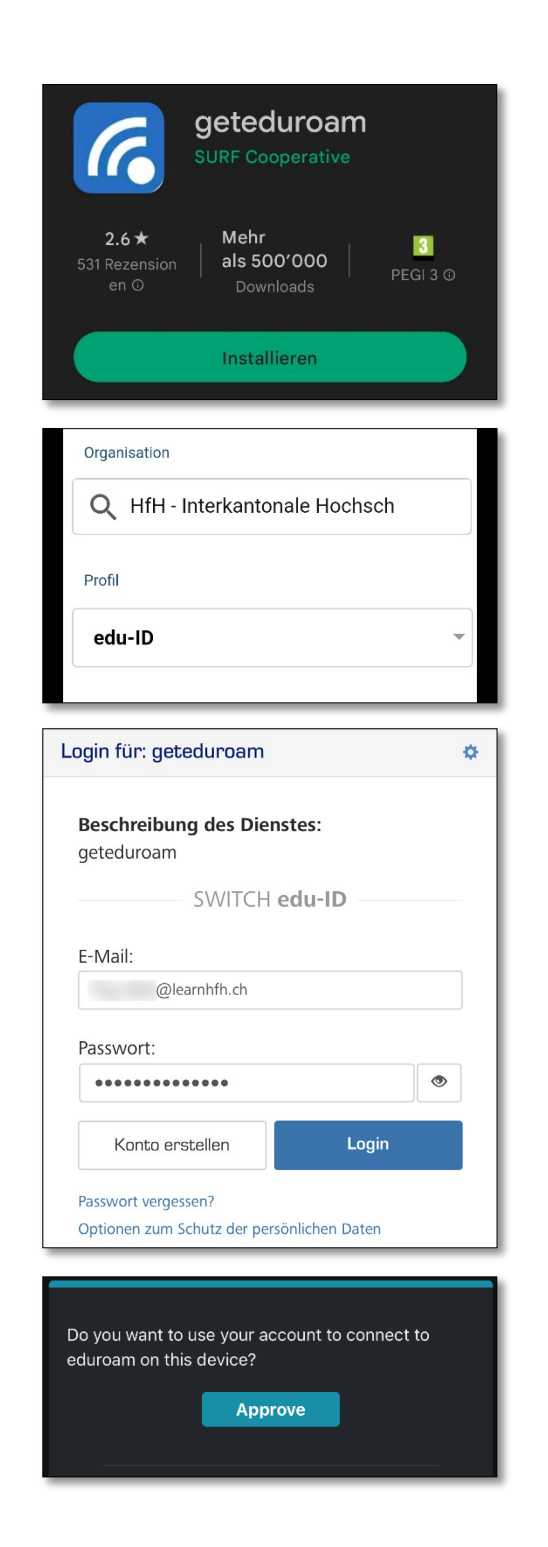

5. Tippe hier auf «Zulassen»

6. Hier bitte auf «Speichern» tippen, damit die Verbindung nicht verloren geht

7. Das wars, Du kannst die App nun wieder schliessen.

| Vorgeschlagene WLANs zulassen?                                                                  |   |
|-------------------------------------------------------------------------------------------------|---|
| Von geteduroam vorgeschlagene Netzwerke.<br>Gerät verbindet sich möglicherweise<br>automatisch. |   |
| Nein danke Zulassen                                                                             |   |
|                                                                                                 | 1 |
| Save this network?<br>geteduroam wants to save a network<br>to your phone                       |   |
| ((t·                                                                                            |   |
| eduroam                                                                                         |   |
| Abbrechen Speichern                                                                             |   |
|                                                                                                 | ī |
| Interkantonale Hochschule<br>für Heilpädagogik                                                  |   |
|                                                                                                 |   |
| Viel Spaß mit eduroam!                                                                          |   |
| vier Span mit eduroam                                                                           |   |
|                                                                                                 |   |